## نحوه ورود به فرم الكترونيكي رتبه بندى دانشكده هاي دانشگاه علوم پزشكي تهران

## آبان ۱۳۹۲

|           | 4- در فیلدهایی که به جای سال تحصیلی 1932، سال 91 درج شده، محدوده زمانی موردنظر از ابتدای فروزمین ماه 91 لغایت اسفند ماه 91 خواهد ب<br>5- کلیه فیلدهای ناطلاعاتم به مناطبا دیآمد و هفته معربایست برخس بهاجد دیال درج گردد. |   |
|-----------|----------------------------------------------------------------------------------------------------|---|
| $X \to V$ | ی کیپ دیپدست المحصول ترجیب با درانند و نیزیه سی بیست بر دست و الد <u>یعی دری</u> درد.<br>6- ایرای تبدیل دلار به زبان، دلار با نرخ ارز 2260 زبال محاسبه شود.                                                               |   |
|           | اطلاعات دانشجویان و هیات علمی                                                                                                    |   |
|           | لطفا از فهرست ذیل نام دانشگده خود را انتخاب نمایید.                                                                                                    |   |
|           | IC - School of Dentistry *: Name of School                                                                                                    |   |
|           | دانشجوان                                                                                                    |   |
|           | 1100- تعداد کل دانشجویان در سال تحصیلی 92-91                                                                                                    |   |
|           | Total Number of Students in all levels of                                                                                                    | 0 |
|           | study including undergraduate an<br>*: postgraduate degree programs                                                                                                    |   |
|           | 1101- تعداد ورودي سال اول در تمامي مقاطع تحصيلي اعم از تحصيلات تگميلي و غير تگميلي در سال تحصيلي 192-                                                                                                    |   |
|           | Number of first year students in all                                                                                                    | 0 |
| 111       | levels of study including undergraduate                                                                                                    | - |
|           | *: and postgraduate degree programs                                                                                                    |   |
| 1 C       | 1102- بعداد کل دانشجویان در مفطع تحصیلات تکمیلی در سال تحصیلی 92-91<br>                                                                                                    |   |
|           | Number of students in postgraduate                                                                                                    | - |

۱ - در ابتدا آدرس سایت معاونت بین الملل "<u>http://gsia.tums.ac.ir/</u>" را وارد نمایید. سپس وارد محیط فارسی
۶ در ابتدا آدرس سایت معاونت بین الملل "

| ← → C gsia.tums.ac.ir                                                                                                    | ති <b>=</b> |
|----------------------------------------------------------------------------------------------------|-------------|
|                                                                                                    | ж           |
|                                                                                                    |             |
|                                                                                                    |             |
|                                                                                                    |             |
|                                                                                                    |             |
|                                                                                                    |             |
|                                                                                                    |             |
|                                                                                                    |             |
|                                                                                                    |             |
|                                                                                                    |             |
|                                                                                                    |             |
| پرمال ( <del>طراع رسافی معاونت بیسر (</del> صل واسط) <del>معاون برس</del> اف <b>معاد برس</b> ( <sup>1</sup>                                                                                   |             |
|                                                                                                    |             |
| Office of Vice-Changellos for Global Strategies & International Office                                                                                                    |             |
|                                                                                                    |             |
| فارسی English                                                                                                    |             |
| Tehran University of Medical Sciences<br>Office of Vice-Channelor for foldab Strategies & International Affairs<br>من العناي المناطق في معرفتك ، و جمعان معاشف، جمان معاشف، جمان معاشف، المان |             |
|                                                                                                    |             |
|                                                                                                    |             |
|                                                                                                    |             |
|                                                                                                    |             |

۲ - اکنون در محیط فارسی سایت معاونت بین الملل هستید. از لینک های بالای صفحه گزینه "<mark>ورود کاربران</mark>" را انتخاب نمایید.

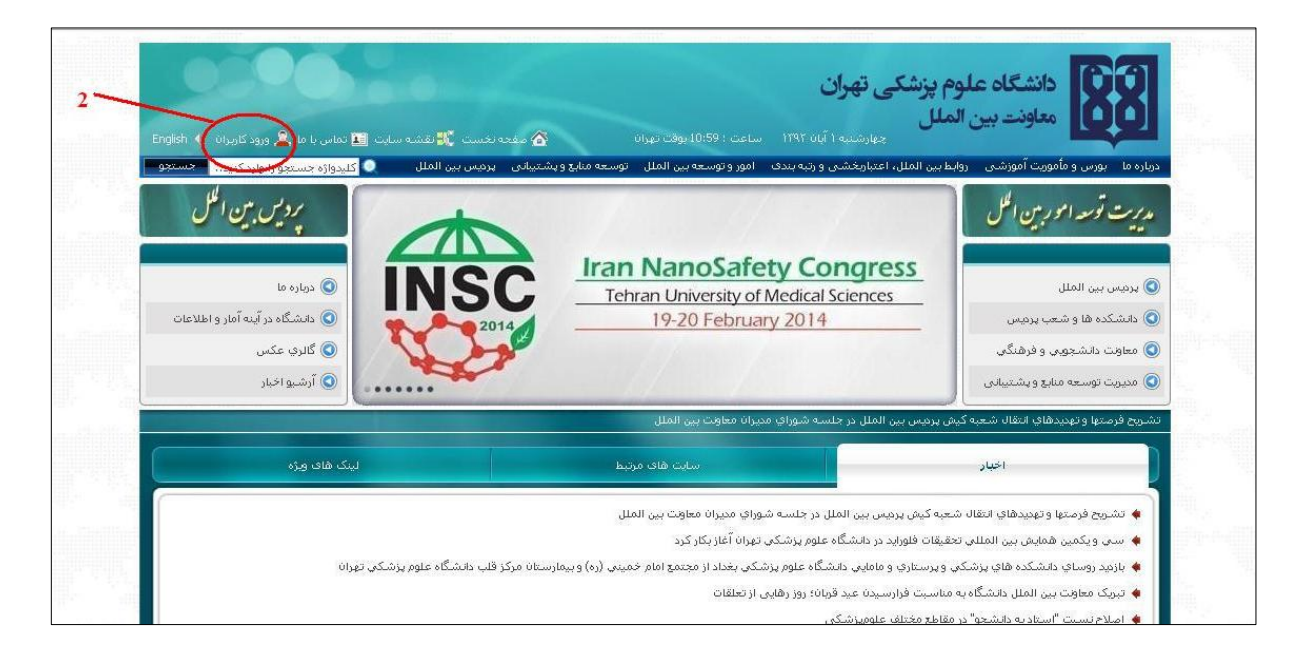

۳ - سپس در صفحه باز شده <mark>نام کاربری و کلمه عبور</mark> خود را به همراه متنن تصویر امنیتی وارد کرده، تا به عنوان کاربر دانشکده وارد سایت گردید.

| مشجه نخست 👯 نفشه سایت 🔝 مماس با عا 🚖 ورود کاربزان 🐔                                       | دانشگاه علوم پزشکی تهران<br>معاونت بین الملل<br>جهارمنده ۱ آبان ۱۹۲۱ ساعت : 10:94 دوقت دوران                               |
|-------------------------------------------------------------------------------------------|----------------------------------------------------------------------------------------------------|
| وسعه منابع و پشتینانی ایردین بین الملل 🔍 <u>کلیدوازه جستجو را وارد کنید</u> حست <u>جو</u> | درباره ها بورس و مامورشی روابط بین الملل، اعتباریخشی و رتبه بندک امور و توسعه بین الملل تر<br>ی مفعه نخست () و رود گاربران |
| 3                                                                                         | تام کاوری (یست الکتروییکی) *                                                                                               |
|                                                                                           |                                                                                                    |
|                                                                                           | کلمه عبور را فراموس کرده اید ؟                                                                                             |
| a participant                                                                             | U o C 4                                                                                                    |
|                                                                                           | متن تصور امنيني **                                                                                                    |

۴ – اکنون شما در محیط admin سایت (محیطی که به جداول ر تبه بندی دسترسی دارید) می باشید. از نوار بالای
صفحه گزینه "View Website" را انتخاب نمایید، وارد tab جدیدی خواهید شد.

| Stategane Version : 5.1.7                      |                       |                                                                                 |  |  |
|------------------------------------------------|-----------------------|---------------------------------------------------------------------------------|--|--|
| English 💙 International Relations, Accreditati | ion & Ranking (dira)  | Maryam saberbour   Wednesday, October 23, 2013 🌑 Dashbood 👩 View Website 🔭 Exit |  |  |
| Dashboard                                      | میزان بازدید / وبسایت | تغييرات بازديد هفته اخير                                                        |  |  |
|                                                | ا امروز               |                                                                                 |  |  |
|                                                |                       | کې د موردې د مورد اين يوردانا متعلق په شرکت سيستمهای مديريټي تارگان مي باشد     |  |  |

۵ - اینک در سایت انگلیسی مدیریت روابط بین الملل، اعتباربخشی و رتبه بندی می باشید. برای مشاهده فرم الکترونیکی رتبه بندی باید وارد محیط فارسی شوید.

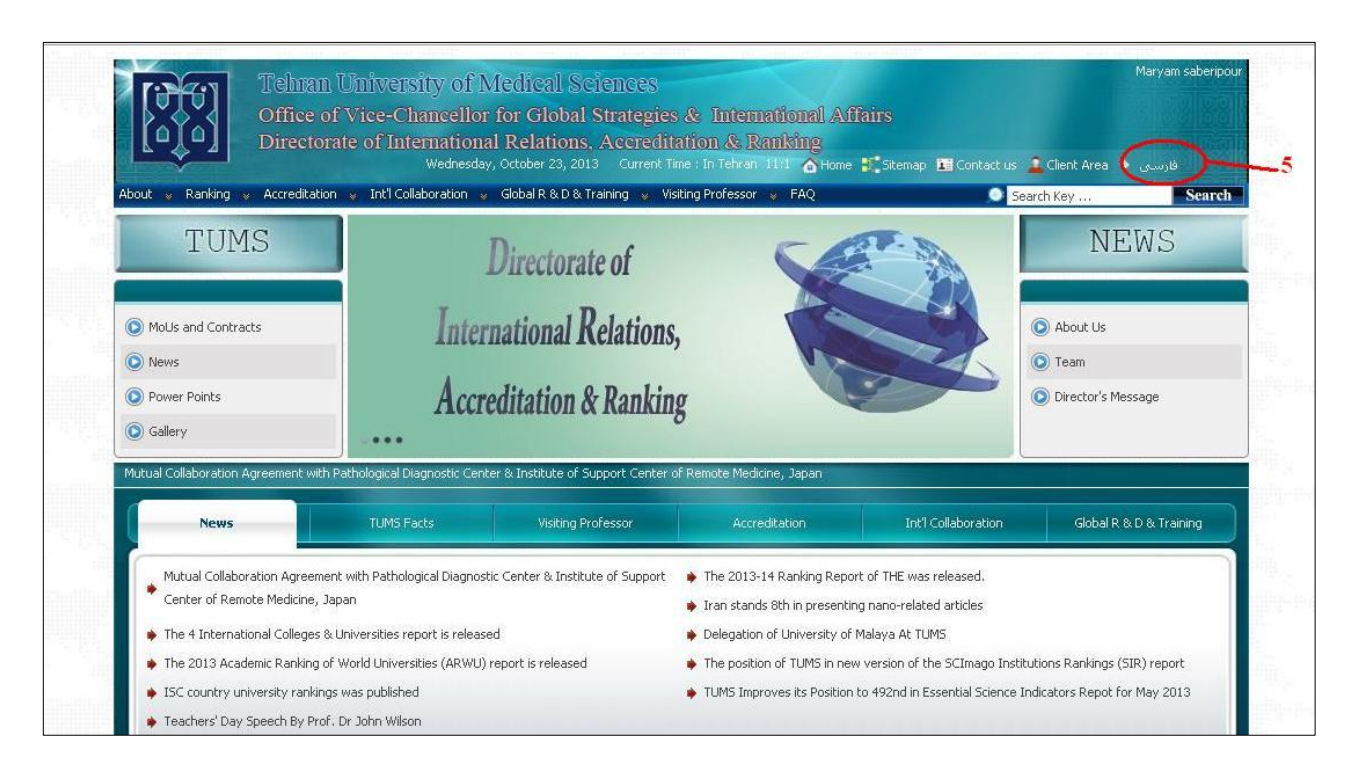

۶ - در سایت فارسی مدیرت روابط بین الملل، اعتباربخشی و رتبه بندی برای ورود به صفحه مقدمه فرم الکترونیکی
می توانید بر روی بنر رتبه بندی و یا لینک فرم الکترونیکی رتبه بندی در سمت راست صفحه کلیک نمایید.
۷ - همچنین می توانید با انتخاب منوی رتبه بندی از بالای صفحه و کلیک فرم الکترونیکی رتبه بندی وارد صفحه
مقدمه فرم الکترونیکی شوید.

| دیکتر تاسمدی اعاد دو<br>دیکتر تالی واعدار بر تریکی شران<br>معادت بر مین انگل<br>English عدادت بر من انگل معادت از من ۱۳۲۲ ساعت : ۱۱۱۲۶۲ ساعت : ۱۱۲۶۲ مین المل، استباره محقی و رتبه مذری                                                                                                    |
|----------------------------------------------------------------------------------------------------|
| مرد المرتجب المرديني المرديني المردين<br>المرديني المرديني المرديني المرديني المرديني المرديني المرديني المرديني المرديني المرديني المرديني المرديني المرديني المرديني المرديني المرديني المرديني المرديني المرديني المردي المرديني المرديني المرديني المرديني المرديني المرديني ا |
| بدون برنامه نشمین کیفیت و اعتبارخشی دانشگاه علوم پزشکی در معاونت بین الملل کلید خورد<br>است.                                                                                                    |
| اخبار<br>۵ هور ایراند به عنوان قطب جدید آموزش عالی<br>۱ ملاخ نسبت "استاد به دانشجو" در مقاطع مختلف علومیرشگی<br>۱ جنوبی برنامه تضمین کیفیت و اعتباره خسی دانشگاه علوم پزشکی در معاونت بین الملل کلید خورد<br>۱ تدوین برنامه تضمین کیفیت و اعتباره خسی دانشگاه علوم پزشکی در معاونت بین الملل کلید خورد                                                                                                    |

۸ - پس از طی مراحل فوق وارد صفحه مقدمه فرم الکترونیکی می شوید. در انتهای این صفحه با کلیک بر روی <mark>بنر</mark> فرم الکترونیکی وارد فرم می شوید.

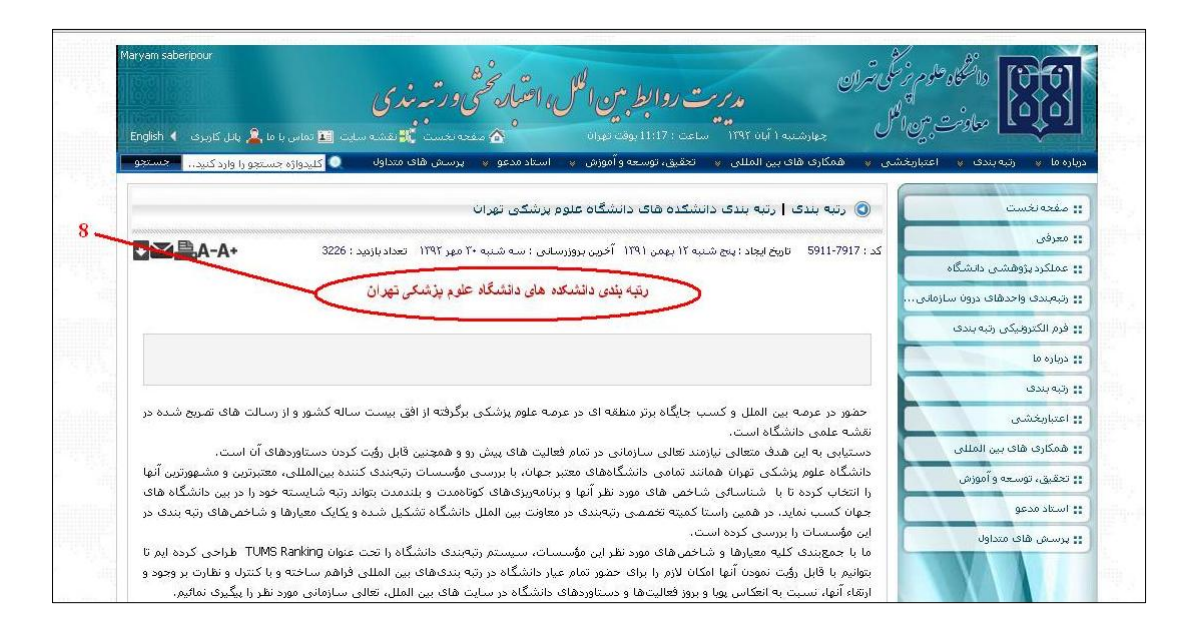